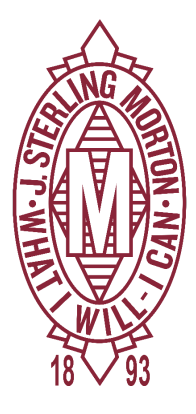

DISTRICT 201 **J. STERLING MORTON** HIGH SCHOOL

## J. Sterling Morton High School District 201

P: 708.780.2800 F: 708.780.1455 District201@jsmorton.org

## **E-Learning Student Attendance Instructions**

- 1. Go to the following link: <u>skyweb1.jsmorton.org</u>
- 2. Enter your network username and password and then click on "Sign in"

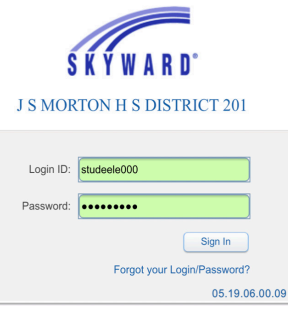

3. To get to the form, either click on the "Fill out Online Form for ... " link OR click on the "+" sign and then choose the "Online Forms" tab from the dropdown that appears and click on "Fill Out Form".

| SKYWARD Student Access<br>ELEARN STUDENT                                                                                                    |    | SKYWARD                          | Student Access ELEARN STUDENT                                                                                                    |
|----------------------------------------------------------------------------------------------------|----|----------------------------------|----------------------------------------------------------------------------------------------------|
| You have unread messages An Online Form is now available to fill out                                                                                                    |    | +<br>Home                        | You have unread messages                                                                                                    |
| Fill out Online Form for ELEARN<br>College and Career Center Appointment Reques                                                                                                    |    | Calendar<br>Gradebook            | J.S. Morton East High School arring C<br>LLEARN<br>E-Learning Oper Fill Out Form hent Request<br>Students and Parents.                                                                                                   |
| The Morton East College and Career Center is avai<br>and families of Morton East on a daily basis from 7:<br>your college and career needs. While you are alway<br>stop by and see us in room 213 with any questions        | OR | Student Info                     | The Morton East College and Career Center is ava<br>and families of Morton East on a daily basis from 7<br>your college and career needs. While you are alwa<br>stop by and see us in room 213 with any questions        |
| also complete our College and Career Center app<br>the following link: http://bit.ly/CCCMorton<br>Completing this form will allow us to provide you wit<br>assistance                                                       |    | Test Scores<br>Fee<br>Management | also complete our College and Career Center app<br>the following link: http://bit.ly/CCCMorton<br>Completing this form will allow us to provide you wi<br>assistance                                                     |
| you may need to corran concept and career Center staff will read<br>this link, the College and Career Center staff will read<br>day and time to assist you with your college and ca<br>We look forward to working with you. |    | Academic<br>History<br>Portfolio | you may need to certain outside and career center staff will re<br>this link, the College and Career Center staff will re<br>day and time to assist you with your college and ca<br>We look forward to working with you. |
| Mr. Ryan Smith<br>College and Career Counselor<br>rsmith@jsmorton.org                                                                                                    |    | Login History                    | Mr. Ryan Smith<br>College and Career Counselor<br>rsmith@jsmorton.org                                                                                                    |
| Ms. Marisol Avila: mavila@jsmorton.org<br>College and Career Center Coordinator<br>mavila@jsmorton.org                                                                                                    |    |                                  | Ms. Marisol Avila: mavila@jsmorton.org<br>College and Career Center Coordinator<br>mavila@jsmorton.org                                                                                                    |

4. On the next screen, click on "Complete step 1 and move to step 2". This step is required to record your attendance.

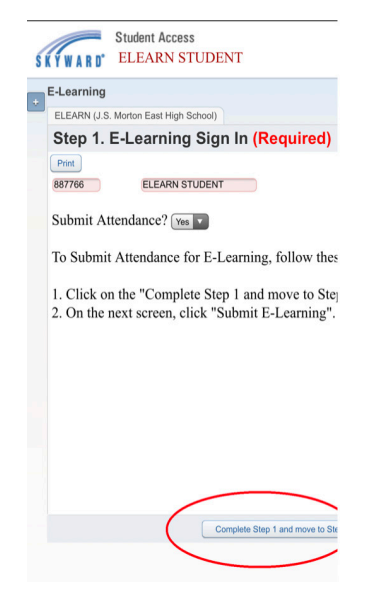

5. Click on "Submit E-Learning" on the next screen.

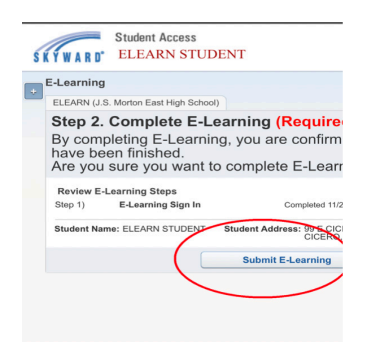

6. You will receive a successful completion message when done

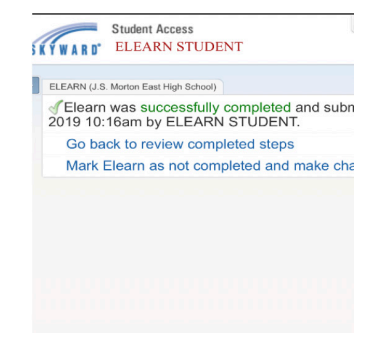

5801 W. Cermak Rd. Cicero, IL 60804 www.morton201.org

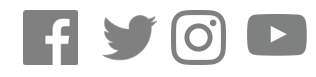

@Morton201
#MortonPride
#OrgulloMorton

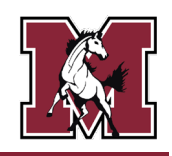

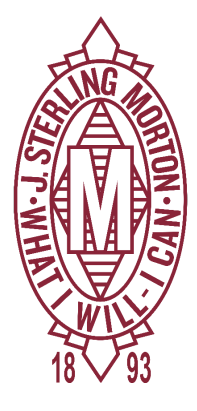

DISTRICT 201 **J. STERLING MORTON** HIGH SCHOOL

## J. Sterling Morton High School District 201

P: 708.780.2800 F: 708.780.1455 District201@jsmorton.org

## E-Learning Instrucciones de asistencia para estudiantes

- 1. Ir al siguiente enlace: <u>skyweb1.jsmorton.org</u>
- 2. Ingrese su nombre de usuario y contraseña de red y luego haga clic en "Sign In".

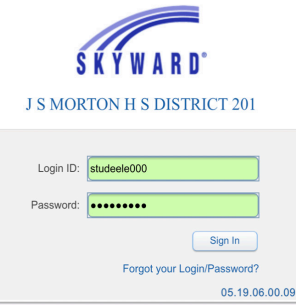

3. Para acceder al formulario, haga clic en el enlace "Fill out Online Form for..." O haga clic en el signo "+" y luego elija la pestaña "Online Forms" en el menú desplegable que aparece y haga clic en "Fill Out Form".

| SKYWARD Student Access<br>ELEARN STUDENT                                                                  |    | SKYWARD             | Student Access<br>ELEARN STUDENT                                                                        |
|----------------------------------------------------------------------------------------------------|----|---------------------|----------------------------------------------------------------------------------------------------|
| You have unread messages                                                                                  |    |                     | You have unread messages                                                                                |
| An Online Form is now available to fill out                                                               |    | Home                | ne Form is now available to fill out                                                                    |
| Te complete attendance for E-Learning E<br>Fill out Online Form for ELEARN                                |    | Online<br>Forms     | J.S. Morton East High School                                                                            |
| College and Career Center Appointment Reques                                                              |    | Gradebook           | E-Learning Oper Fill Out Form hent Reques                                                               |
| Students and Parents,                                                                                     |    | Attendance          | Students and Parents,                                                                                   |
| The Morton East College and Career Center is avai<br>and families of Morton East on a daily basis from 7: |    | Student Info        | The Morton East College and Career Center is ava<br>and families of Morton East on a daily basis from 7 |
| your college and career needs. While you are alway<br>stop by and see us in room 213 with any questions   | OR | Schedule            | your college and career needs. While you are alwas<br>stop by and see us in room 213 with any questions |
| also complete our College and Career Center app<br>the following link: http://bit.ly/CCCMorton            |    | Test Scores         | also complete our College and Career Center app<br>the following link: http://bit.ly/CCCMorton          |
| Completing this form will allow us to provide you wit                                                     |    | Management          | Completing this form will allow us to provide you wi                                                    |
| you may need for certain college and career related                                                       |    | Activities          | you may need for certain college and career related                                                     |
| day and time to assist you with your college and car                                                      |    | Academic<br>History | day and time to assist you with your college and ca                                                     |
| We look forward to working with you.                                                                      |    | Portfolio           | We look forward to working with you.                                                                    |
| Mr. Ryan Smith<br>College and Career Counselor<br>rsmith@jsmorton.org                                     |    | Login History       | Mr. Ryan Smith<br>College and Career Counselor<br>rsmith@jsmorton.org                                   |
| Ms. Marisol Avila: mavila@jsmorton.org<br>College and Career Center Coordinator<br>mavila@jsmorton.org    |    |                     | Ms. Marisol Avila: mavila@jsmorton.org<br>College and Career Center Coordinator<br>mavila@jsmorton.org  |

4. En la siguiente pantalla, haga clic en "Complete step 1 and move to step 2". **Este** paso es necesario para registrar su asistencia.

| KYWARD'                 | Student Access<br>ELEARN STUDENT                                                   |
|-------------------------|------------------------------------------------------------------------------------|
| E-Learning              |                                                                                    |
| ELEARN (J.S             | . Morton East High School)                                                         |
| Step 1.                 | E-Learning Sign In (Required)                                                      |
| Print                   |                                                                                    |
| 887766                  | ELEARN STUDENT                                                                     |
| Submit A                | ttendance? Yes                                                                     |
| To Submi                | t Attendance for E-Learning, follow thes                                           |
| 1. Click o<br>2. On the | n the "Complete Step 1 and move to Stej<br>next screen, click "Submit E-Learning". |
|                         |                                                                                    |
|                         |                                                                                    |
|                         |                                                                                    |
|                         |                                                                                    |
|                         |                                                                                    |
|                         |                                                                                    |
|                         |                                                                                    |
|                         |                                                                                    |
|                         | Complete Step 1 and move to Ste                                                    |
|                         |                                                                                    |

5. En la siguiente pantalla, haga clic en "Submit E-Learning"

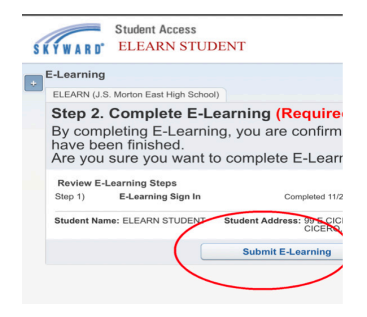

6. Recibirá un mensaje de finalización exitosa cuando termine

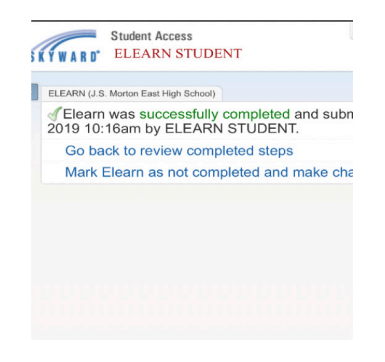

5801 W. Cermak Rd. Cicero, IL 60804 www.morton201.org

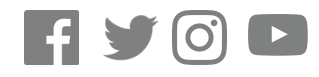

@Morton201
#MortonPride
#OrgulloMorton

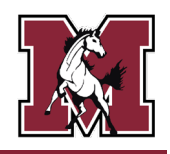